# 認定薬局制度に係る Web 説明会 Zoom 接続マニュアル 【参加者用】

## 令和3年7月13日

徳島県保健福祉部薬務課

#### 1. 準備

Zoom アプリ(無料)を事前にインストールしておくことで、開始時刻にスムーズに説 明会に参加していただけます。アプリのインストールは原則として必要です。 ※既にアプリをインストール済みの方は『2.参加』へ進んでください。

① ZoomのHP (https://zoom.us/jp-jp/meetings.html) にアクセスしてください。

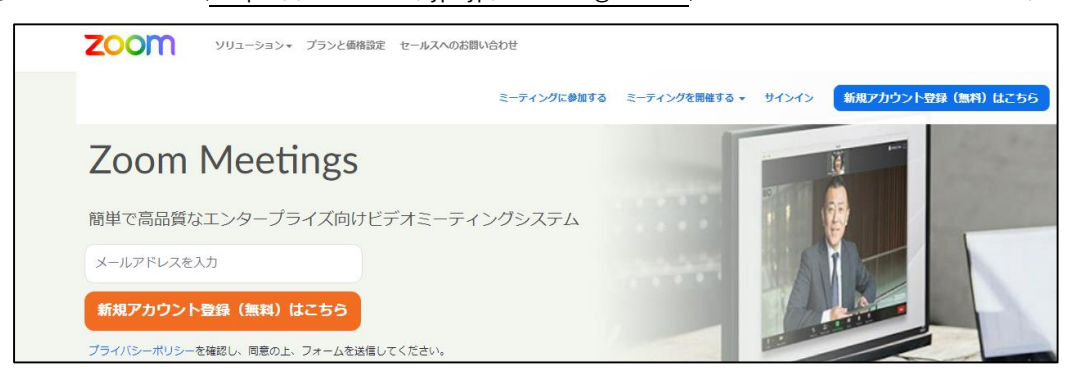

 ZoomのTOPページ画面下部までスクロールさせて「ミーティングクライアント」を クリックしてください。

| 概要                                                                                         | ダウンロード                                                                                                    | 営業担当                                                                      | サポート                                                                         | 言語                          |
|--------------------------------------------------------------------------------------------|----------------------------------------------------------------------------------------------------|---------------------------------------------------------------------------|------------------------------------------------------------------------------|-----------------------------|
| Zoomプログ<br>お客様<br>弊社のチーム<br>採用情報<br>統合<br>パートナー<br>投資求たち<br>プレス<br>メディアキット<br>How to Video | ミーティングクライアント<br>Zoom Koomsクライアント<br>ブラウザ拡張<br>Outlookプラグイン<br>Lyncプラグイン<br>iPhone//Padアプリ<br>Androidアプリ<br>Zoom/(ーチャル背景 | 1.888.799.9666<br>営業部にお問い合わせくださ<br>い<br>計画と価格認定<br>デモをリクエスト<br>ウェビナーとイベント | Zoomをテストする<br>アカウント<br>サポートセンター<br>ライブトレーニング<br>フィードバック<br>お問い合せ<br>アクセシビリティ | □=====<br>() in  () f () () |

③『ミーティング用 Zoom クライアント』をダウンロードする画面に遷移するので、 『ダウンロード』をクリックしてください。

| ダウンロードセンター                                                                              | IT管理者用をダウンロード 🗸          |
|-----------------------------------------------------------------------------------------|--------------------------|
| ミーティング用Zoomクライアント<br>最初にZoomミーティングを開始または参加されるときに、ウェブフ<br>が自動的にダウンロードされます。ここから手動でダウンロードす | /ラウザのクライアント<br>ることもできます。 |
| <b>ダウンロード</b><br>バージョン                                                                  |                          |

④ブラウザ下部に表示された『ZoomInstaller.exe』をクリックしてください。

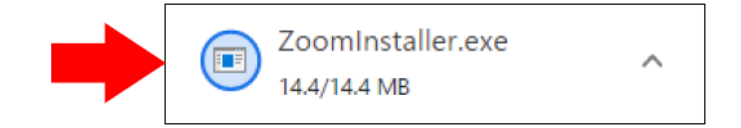

⑤ファイルの実行をクリックしてください。

※PC 環境によっては、この画面は表示されずにインストールが開始される場合も あります。

| ダウンロードセンター                                                                                                |
|----------------------------------------------------------------------------------------------------|
|                                                                                                    |
| Outlook用ZoomプラグインをインストールするとMicrosoft Outlookツールバー上にボタン<br>が表示され、1回のクリックでミーティングの開始や日程の設定を実行できるようになりま<br>す。 |
| <b>ダウンロード</b> パージョン5.5.12365.0129                                                                         |

※アカウントへのサインアップ(登録)は不要です。

※映像や音声による参加はありませんので、当日『カメラ付き端末』や『マイク』の 準備は不要です。

#### 2.参加

① URL にアクセスする。

薬務課からメール又は郵送により送られてきた URL や QR コードからアクセスすると ウェブページが起動します。ポップアップの『開く』をクリックしてください。

※ウェビナーIDとパスコードを利用してアクセスすることも可能です。

| zoom                 | <b>このサイトは、Zoom Meetings を開こうとしています。</b><br>https://i-tokushima.zoom.us では、このアブリケーションを開くことを要求しています。<br>i-tokushima.zoom.us が、関連付けられたアブリでこの機類のリンクを開くことを来に許可する<br><b>同く</b><br>キャンセル | サポート 日本語・ |
|----------------------|----------------------------------------------------------------------------------------------------|-----------|
| ブラウザ                 | が表示しているダイアログの <b>Zoom Meetingsを開く</b> をクリックしてく                                                                                                    |           |
| and being the second | ださい                                                                                                    |           |
| ダイアロ                 | びが表示されない場合は、以下の <b>ミーティングを起動</b> をクリックしてく                                                                                                    |           |
|                      | ださい                                                                                                    |           |
| 「ミーティン               | ングを起動」をクリックすると、サービス利用規約とプライバシーステートメントに同意<br>したことになります。<br>ミーティングを起動                                                                                                    |           |
|                      | Zoomクライアントをインストールしていないのですか? 今すぐダウンロードする                                                                                                    | •         |

② 参加者情報を入力する。

『メールアドレス』と『事業者名』を入力し,『Web セミナーに参加』をクリック してください。

※事前にサインアップ(登録)した上でサインインしている方には表示されません。 ※同一のメールアドレスによる複数 ID のログインはできません。

| zoom |                                                      | サポート | 日本語 🗸 |
|------|------------------------------------------------------|------|-------|
|      |                                                      |      |       |
|      | ミーティングを起動<br>Zoomクライアントをインストールしていないのですか? 今すぐダウンロードする | (    | 0     |

③ セミナーの確認

開始時間より前に参加した場合,開始時間と会議名が表示されますので,内容を確認 し,会議が始まるまでそのままお待ちください。

| zoom   |                                                  |           | サポート | 日本語 👻 |
|--------|--------------------------------------------------|-----------|------|-------|
|        | -                                                | ×         |      |       |
| ブラウザカ  | ्रन्न Web セミナーは 2021/07/13 のためにスケジュール<br>されています。 | ックしてく     |      |       |
| ダイアログ  | <b>開始日時: 6:30 PM</b><br>認定範局制度に関するWeb説明会(7月13日 ) | ックしてく     |      |       |
| 「ミーティン | りを起動」をクリックすると、サービス利用規約とプライバシーステ<br>したことになります。    | モートメントに同意 |      |       |
|        | ミーティングを起動                                        |           |      |       |
|        | Zoomクライアントをインストールしていないのですか? 今すぐダウンロート            | ्र त      |      | D     |

④セミナーを退出する

セミナーから退出したい場合は、視聴画面右下の『退出』をクリックしてください。

### 3. 質問

講演内容に質問したい場合,『Q&A』を利用して質問することができます。 質問への回答は,講演が終了した後に行います。

① 質問がある場合は『Q&A』をクリックしてください。

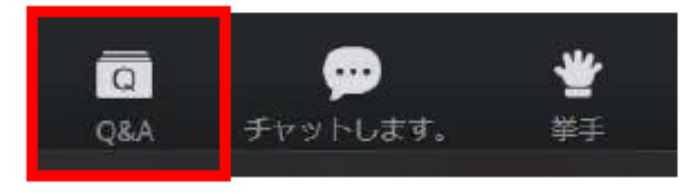

② 質問内容入力後,『送信』をクリックして回答を送信してください。

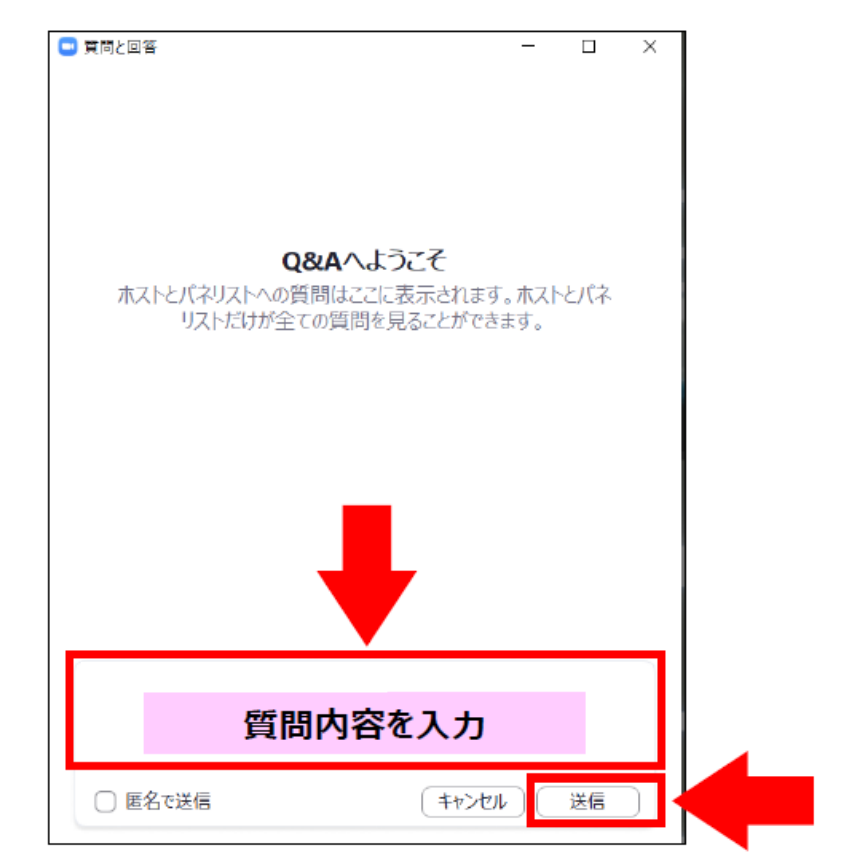

※『匿名で送信』にチェックを入れれば、名前を非表示にできます。